## Guider2/Guider2s\_動作ログの取得方法

対象機種

Guider2/Guider2s

## USBをフォーマットして機材に差す

1-1

1

フォーマットされたUSBをご用意ください。 内部にデータがございますとうまくログが保存されない場合があります。 USBを機材側面の差し込み口に差します。

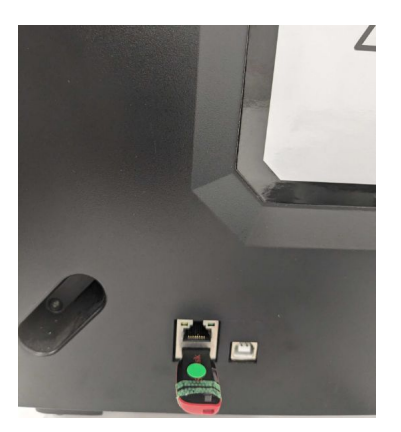

## 2 USBアイコンを複数回タップ

2-1

USBアイコンを数回タップするとアイコンが青くなります。 この状態になれば成功です。USBを取り外してください。

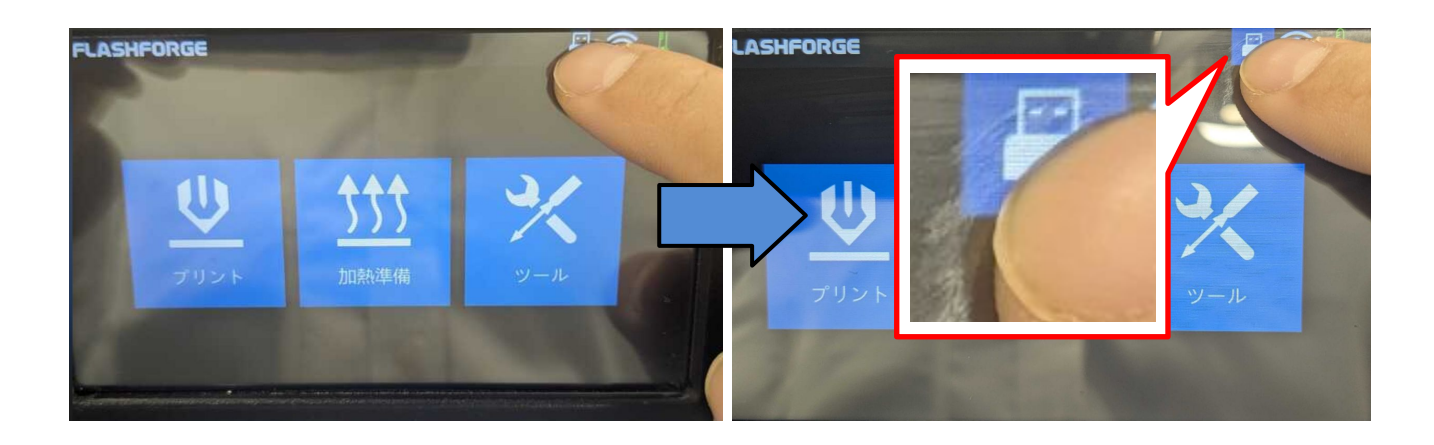

## 3 ログが取り込めたか確認する

3-1

PCにUSBを差して中身を確認してください。

内部に「log-guider〇〇-SNxxxxxxx」という圧縮ファイルがあります。

| <ul> <li>■   </li> <li>□</li> <li>□&lt;</li></ul> | 管理<br>ドライブ ツール                                            | イブ (D:)                          |                                          |                                                                                                    |  | ×<br>^ ? |
|----------------------------------------------------------------------------------------------------|-----------------------------------------------------------|----------------------------------|------------------------------------------|----------------------------------------------------------------------------------------------------|--|----------|
| オ アクセス コピー 貼り付け  にビン留めする                                                                                                    | <ul> <li>移動先 × × 削除 ▼</li> <li>P」ピー先 × ■ 名前の変更</li> </ul> | ■ <sup>1</sup> ・<br>新しい<br>フォルダー | ער דער דער דער דער דער דער דער דער דער ד | <ul> <li>         → すべて選択         <ul> <li>             選択解除             </li> <li>             選択の切り替え         </li> </ul> </li> </ul> |  |          |
| クリップボード                                                                                                    | 整理                                                        | 新規                               | 開く                                       | 選択                                                                                                    |  |          |
| ← → ✓ ↑ → USB ドライブ(D:) ✓ ひ シ USB ドライブ(D:)の検索                                                                                                    |                                                           |                                  |                                          |                                                                                                    |  |          |
| PC 个                                                                                                    |                                                           |                                  |                                          | 百张日陆                                                                                                    |  | 種類       |
| 3D オブジェクト                                                                                                    | og-guiderll-SN                                            | p                                |                                          |                                                                                                    |  | 圧縮       |
|                                                                                                    |                                                           |                                  |                                          |                                                                                                    |  |          |
| 🔲 デスクトップ                                                                                                    |                                                           |                                  |                                          |                                                                                                    |  |          |
| 🖹 ドキュメント                                                                                                    |                                                           |                                  |                                          |                                                                                                    |  |          |
| ▶ ピクチャ                                                                                                    |                                                           |                                  |                                          |                                                                                                    |  |          |